# **Erledigt** Snow Leopard Probleme bei der Installation

### Beitrag von "ydnalein" vom 30. Januar 2013, 12:05

Hallo.

Mein PC: CPU: Intel Core 2 Quad W8200 @ 2.33GHz Mainboard: ASUSTeK V-P5P43 BIOS: American Megatrends Inc. Version 0306 10.10.2008 RAM: 4 Gig

Ich habe Iboot gestartet, Original SnowLeopard CD eingelegt, F5 gedrückt und das Setup gestartet.

Dann kommt das Apple-Logo, es Läd kurz und dann kommt so ein Verbots-Symbol (/) übers Apple-Logo.

ich habs dann mit allen möglichen Befehlen funktioniert (EnableGraphics=No, -v, -f, -x ....) aber das hat auch nichts genutzt.

bei -v habe ich gesehen dass er immer folgendes Problem hat: sam multimedia read or write failed sense\_key 0x05

:help: Danke 🙂

## Beitrag von "iPhone\_\_\_4S" vom 30. Januar 2013, 12:07

Lass unter Windows mal das Tool System Info laufen und poste dann einen Screenshot vom Ergebnis.

## Beitrag von "ydnalein" vom 30. Januar 2013, 12:13

Meinst du den da?

http://www.file-upload.net/download-7133143/info.jpg.html

#### Beitrag von "Ehemaliges Mitglied" vom 30. Januar 2013, 12:19

DANKE!

Bitte Deine Daten auch in die Signatur eintragen!

Nein gemeint ist das Tool

Beitrag von "ydnalein" vom 30. Januar 2013, 12:26

http://www.file-upload.net/download-7133183/info.jpg.html

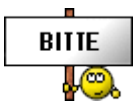

Beitrag von "iPhone\_\_4S" vom 30. Januar 2013, 12:36

Du musst unter "File" noch check ausführen damit wir mehr wissen 😌

#### Beitrag von "ydnalein" vom 30. Januar 2013, 12:39

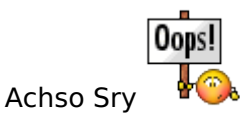

http://www.file-upload.net/download-7133234/info.jpg.html

Sieht schonmal gut aus

## Beitrag von "iPhone\_\_\_4S" vom 30. Januar 2013, 12:43

OK das sieht wirklich schonmal gut aus.

Jetzt nimmst du deine iBoot CD und bootest über diese die SL DVD mit der Bootflag -v. Danach machst du ein Foto vom letzten Bild falls er hängen bleibt.

#### Beitrag von "ydnalein" vom 30. Januar 2013, 16:03

http://www.file-upload.net/dow.../20130130\_155430.jpg.html

## Beitrag von "Ehemaliges Mitglied" vom 30. Januar 2013, 16:11

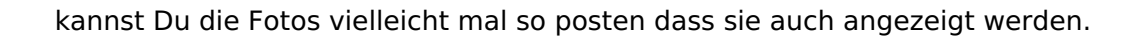

DANKE!

#### Beitrag von "ydnalein" vom 30. Januar 2013, 16:48

ka wie das geht, sry

#### Beitrag von "iPhone\_\_\_4S" vom 30. Januar 2013, 17:00

OK Still waiting for Root Device. Hast du im BIOS AHCI aktiviert?

## Beitrag von "ydnalein" vom 30. Januar 2013, 17:12

ja alle beide sind enabled.

## Beitrag von "Ehemaliges Mitglied" vom 30. Januar 2013, 17:53

boote mal mit -v PCIRoot=1 . Bilder direkt anzeigen geht bei Fotohostern mit Direcktlink. Das heisst Du bekommt mehrer Links für Dein Foto angeboten davon nimmst Du den Direktlink und fügst diesen in das

Zeichen ein.

### Beitrag von "ydnalein" vom 30. Januar 2013, 19:08

könnt ihr mir eine seite sagen wo die directlinks funktionieren?

### Beitrag von "Ehemaliges Mitglied" vom 30. Januar 2013, 19:11

also, das mit den Fotos klappt bei Dir wohl nicht. Wir können aber nicht jedes Mal Deine Bilder aus dem Netz runterladen. Imgageshark ist ein guter Fotohoster, da werden Dir auch mehrere Links zu Deinem Foto angeboten.

## Beitrag von "Dr. Ukeman" vom 30. Januar 2013, 19:12

Zb bei stooorage dort gibt direkt nen bB link den man hier reinkopiert.

Gesendet via Tapatalk

#### Beitrag von "Ehemaliges Mitglied" vom 30. Januar 2013, 19:23

Hm, gerade getestet nicht schlecht, aber alles ohne Anmeldung? Wo kommen denn da meine Bilder hin?

#### Beitrag von "DoeJohn" vom 30. Januar 2013, 19:35

Das sieht aber ganz danach aus, das AHCI in deinem Bios nicht eingestellt ist! AHCI stellst du bei deinem Board folgendermaßen ein:

Unter Main "Storage Configuration" anklicken, dann SATA Configuration auf "Enhanced" und bei Configure SATA as auf "AHCI" stellen. Dann zur Sicherheit unter Advanced "Onboard Devices Configuration" anklicken, dort dann bei Controller Mode auch "AHCI" einstellen. Zum Schluß bei Exit "Exit & Save Changes" anklicken und bestätigen! Sorry, wenn du alles so schon eingestellt hast!

#### Beitrag von "ydnalein" vom 30. Januar 2013, 19:57

Ja du hast recht gehabt, danke.

#### Mit PCIRootUID=1 -x funktioniert es

Ich bin jetzt in den Festplattenmanager beim Setup gegangen und da finde ich System, Volume und die CD.

Meine Partation finde ich nicht. Nimmt das Setup diese automatisch her? ich habe mich noch nicht getraut weiter zu klicken

#### Beitrag von "DoeJohn" vom 30. Januar 2013, 20:15

Was meinst du, du kommst soweit wie am Anfang? Kannst du die Windows Platte abklemmen, hast du eine separate Festplatte für Mac OS X?

#### Beitrag von "ydnalein" vom 30. Januar 2013, 21:15

nein, habe leider keine andere Festplatte zur verfügung

Von der Größe her könnte Volume die Partation sein. Beim Setup kann ich die aber nicht auswählen. Außerdem wird bei IBOOT Volume mit Win-Flagge angezeigt

Nachtrag:

Ich bin jetzt so weit dass ich die Partation formatiert und für die Installation vorbereitet habe. Beim auswählen des Volume steht dass ich die Festplatte erst Partitionieren muss. Dabei gehen aber alle Daten von der ganzen Festplatte verloren.

Kann ich also unter Windows die Platte so Partitionieren dass die Installation funktioniert? und wenn ja wie?

Danke schonmal für die Hilfe

## Beitrag von "Ehemaliges Mitglied" vom 30. Januar 2013, 21:20

ja, in der Daträgerverwaltung von Windows eine zweite Partion mit FAT anlegen, dann kann die mit dem Festplattendienstprogramm umformatiert werden.

## Beitrag von "ydnalein" vom 31. Januar 2013, 08:15

Oh Oh, ich glaub ich hab irgendwie mist gebaut.

Wenn ich Windoof starten will kommt missing operating system\_. Ist die Windows Part. jetzt im Eimer?

Ich hätte doch ein Backup machen sollen 🗐

Wenn ich mit der Windows CD Boote kommt die Installation?!

Wenn ich auf Reperatur gehe und auf Treiber Laden klicke komme ich auf die Festplatte und finde meine ganzen Dateien.

Aber wie kann ich das System wiederherstellen?

Und wenn sie im Eimer ist, kann ich dann einfach die Platte Formatieren, 3 Partationen machen und dann meine ganzen Dateien auf eine Partation legen, wo dann beide Betriebssysteme darauf zugreifen können?

Beitrag von "Dr. Ukeman" vom 31. Januar 2013, 08:19

repariere mal mit der Win CD den MBR

## Beitrag von "ydnalein" vom 31. Januar 2013, 08:46

😕 Ich versteh nur Bahnhof...

Systemreperatur funktioniert nicht, Systemwiederherstellung auch nicht und Systemabbild hab ich keines.

Die 4 Befehle von Bootrec.exe funktionieren auch nicht

## Beitrag von "Dr. Ukeman" vom 31. Januar 2013, 09:01

Das ist natürlich schlecht, dann hast du scheinbar mehr als nur den Bootsektor gekillt. Dann

würde ich empfehlen Linux von CD zu booten und deine Daten zu sichern, denn du wirst um eine Neustallation nicht herum kommen.

#### Beitrag von "ydnalein" vom 31. Januar 2013, 09:52

Schei\*e Ubuntu mag nichtmal von CD...

Egal ich will da jetzt nicht noch länger rumpfuschen... Auch wenn dan die CS5 und meine ganzen Fotos und Videos weg sind..

Sagt mir einfach ob das mit den 3 Partationen geht und dann mach ich das so...

#### Beitrag von "Ehemaliges Mitglied" vom 31. Januar 2013, 10:22

Das ist aber komisch. Zumindest mit dem nem USBLiveStick mit BT5 kann man auch ohne Festplatte booten. Wenn über USBStick bei Dir auch nichts geht, dann ist bei Dir noch was anderes faul... Das hat mit der zeschossenen Platte nichts zu tun.

Erstell Dir doch mal einen LiveStick mit unetbootin. Gibt es für Win und Mac. Wäre doch schade wenn alle Daten weg wären.

## Beitrag von "ydnalein" vom 31. Januar 2013, 13:17

er erkennt den usb-stick nicht...

Reboot and Select prober Boot device or Insert Boot Media in selected Boot device and press a key.

floppy is auf platz 1 beim booten

#### Beitrag von "Ehemaliges Mitglied" vom 31. Januar 2013, 13:21

USB Legacy im Bios aktiviert?

#### Beitrag von "DoeJohn" vom 31. Januar 2013, 13:22

Hast du die Wiederherstellung des MBR genauso wie hier durchgeführt: http://www.wintotal.de/tipparchiv/?id=1695

#### Beitrag von "ydnalein" vom 31. Januar 2013, 13:30

ja, habs laut Anleitung gemacht.

Die USB Einstellung im Bios war auf AUTO, habs jetzt auf ENABLED gestellt aber sehe gerade dass es auch nicht geht

## Beitrag von "Ehemaliges Mitglied" vom 31. Januar 2013, 13:39

hm, Deine Signatur ist was dürftig, auf was läuft Deine Hardware? Kannst Du , z.B. bei mir ist es F10, nicht direkt die Bootdevice auswählen?

## Beitrag von "ydnalein" vom 31. Januar 2013, 16:35

ja kann ich aber nützt nichts... habs jetzt auch mit mehreren live-systemen versucht (ubuntu

alt, ubuntu neu, damn small linux, von cd und usb...) aber keine chance.. ka warum nichtmal die live-betriebssysteme funktionieren

So ich bin gerade dabei die Platte zu formatieren. Hab kein bock noch länger rumzuscheißen... 2 partationen hab ich jetzt mit MAC OS EXTENDED JOURNALED formatiert, und die wo windoof raufkommen soll mit MS-DOS

ich hoffe das passt. - TOLL er schreibt noch immer dass ich mit guid tabelle formatieren soll. ich finde diese option aber nicht

#### Beitrag von "Ehemaliges Mitglied" vom 31. Januar 2013, 16:39

Unter Optionen:

## Beitrag von "ydnalein" vom 31. Januar 2013, 16:42

aah danke.

aber er übernimmt das für die ganze festplatte. kann ich dann ohne probleme windoof installieren? und funkt das mit den 3 partitionen?

## Beitrag von "Ehemaliges Mitglied" vom 31. Januar 2013, 16:49

ja, Du musst die Partition für Windoof aber dirket mit FAT formatieren, und später dann bei der guckst du hier r Windowsinstallation mit NTFS. Hier kannst Du noch etwas in der Wiki dazu lesen

### Beitrag von "ydnalein" vom 31. Januar 2013, 17:27

Okay. Ich hab SnowLeopard jetzt installiert. Danach hat der pc rebootet. also hab ich die iboot eingelegt und mac os x ausgewählt. es kam das apple logo, das lade-zeichen und danach ist er wieder abgestürzt.

Muss ich die Einstellungen im BIOS wieder zurücksetzen?

#### Beitrag von "Ehemaliges Mitglied" vom 31. Januar 2013, 17:35

Welche Einstellungen meinst Du? Das USB? Das hat eher nichts mit dem crash zu tun.

#### Beitrag von "ydnalein" vom 31. Januar 2013, 17:39

hab eher an das ahci gedacht

## Beitrag von "Ehemaliges Mitglied" vom 31. Januar 2013, 17:42

Nein, AHCI muss aktiviert bleiben.

#### Beitrag von "ydnalein" vom 31. Januar 2013, 19:29

hmm ich hab jetzt mal windoof installiert, aber der findet die 3. partition nicht. und mac bootet noch immer nicht

EDIT:

Folgende Lage:

Ich habe beide Betriebssysteme installiert. Mac startet jedoch nur mit IBOOT wenn ich PCIRootUID=1 eingebe.

Mac erkennt meine Bildschirme nicht. Das Bild ist auf einem, und da kann ich die Auflösung nicht ändern, welche zu klein ist.

Windows findet im Gegensatz zu Mac die 3. Partition (genannt "Speicher") nicht.

Und der Mac hat kein I-Netz (finde kein Wlan, oder Airport wie es hier heißt)

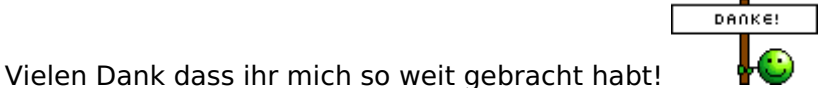

Bitte helft mir noch bei den "Feineinstellungen". Danke

## Beitrag von "Ehemaliges Mitglied" vom 31. Januar 2013, 19:36

Hast Du Deine "Speicher" Partition auch mit FAT formatiert?

## Beitrag von "ydnalein" vom 31. Januar 2013, 19:38

Nein, auch Mac.. Ich probiers mal

## Beitrag von "Ehemaliges Mitglied" vom 31. Januar 2013, 19:43

<u>hier</u> und <u>hier</u> etwas für Deine Grafik. Beim zweiten Link steht 10.6 no, das muss aber nichts heissen.

#### Beitrag von "ydnalein" vom 31. Januar 2013, 23:48

Das 1. kann ich nicht Installieren, das 2. nützt nichts. Beim Booten ohne IBOOT kommt jetzt immer: Sie müssen den Computer neu starten.

#### Beitrag von "Ehemaliges Mitglied" vom 31. Januar 2013, 23:53

wie, das kannst Du nicht installieren? Warum bootest Du noch von iBoot? Installiere doch mal einen Bootloader.

#### Beitrag von "ydnalein" vom 1. Februar 2013, 08:53

Hab ich versucht. Mit Multibeast die 2 automatischen, und der Bootloader extra hat nicht funktioniert... und ohne iboot findet er jetzt auf einmal die Windows Partition nichtmehr.. Wahrscheinlich eh wegen dem Bootloader

#### Beitrag von "Ehemaliges Mitglied" vom 1. Februar 2013, 09:16

eigentlich sollten beide Bootloader Chimera sowie Chameleon Windows erkennen. Hast Du überhaupt eine Extra Ordner mit Bootliste, SMBios etc auf Deiner Platte erstellt?

edit: Da Du ja mit IBoot ins System kommst, würde ich Dir eh empfhlen Dir eine InstalltionsStick mit myHack zu erstellen und damit zu installieren . myHack ist mit allem ausegstattet.

### Beitrag von "ydnalein" vom 1. Februar 2013, 19:11

Nein das habe ich nicht. hast du weitere infos dazu?

Zu Myhack, nur dass ich das richtig Verstanden habe:

Ich Soll die Partition formatieren (auf MAC), MyHack auf einem anderen Mac ausführen (auf diesem geht's nämlich nicht), das Programm wird mir eine CD Brennen und damit installiere ich Das Betriebssystem auf meinem Rechenr.

Stimmt das so?

Kann mir vielleicht auch jemand die richtige Multibeast-Installation für mein System erklären? Ich bin mir nicht sicher ob ich das richtig gemacht habe... Im Internet finde ich dazu und auch zum Ordner für SMBios und Bootliste...

## Beitrag von "Ehemaliges Mitglied" vom 2. Februar 2013, 16:09

Nein. da hast Du etwas falsch verstanden. Du bootest mit iBoot Dein System, dann erstellst Du Dir von Deiner SL DVD ein Image. Anschliessend startest Du <u>myHack</u> Und erstellst Dir einen InstalltionsStick damit.. Mit dem Stick dann noch einmal neu installieren. myHack installiert Dir den Bootloader und Extra Ordner direkt bei der Erstinstallation. Danach schaust Du was noch nicht läuft, und dann erst kommt Multibeast ins Spiel.

#### Beitrag von "ydnalein" vom 2. Februar 2013, 19:51

OMG

Myhack versucht gerade 88GB auf einen 16 Gig USB Stick zu laden. Hab ich da was falsch gemacht oder ist das richtig so? Das hat nichtmal auf meiner Externen platz... Ich hab bei MyHack auf Install CD erstellen geklickt

### Beitrag von "Ehemaliges Mitglied" vom 2. Februar 2013, 19:55

äh nein, das ist nicht normal. Create Install CD? Du meinst Create OS X Installer?

#### Beitrag von "ydnalein" vom 2. Februar 2013, 20:14

Ja genau das hab ich genommen.. Merkwürdig ist nur dass er garnicht nach der .dmg am Schreibtisch fragt...

#### Beitrag von "Ehemaliges Mitglied" vom 2. Februar 2013, 20:21

dann hat er was im Programmordner gefunden zum spielen. Was hast Du denn da rumliegen was myHack verwechseln könnte? Bei mir fragt myHack immer, ob das Tool suchen soll oder ich selbst.

#### Beitrag von "ydnalein" vom 2. Februar 2013, 22:44

Im Programmordner is eigentlich nix.. Nur die Mac Standarts.. Vielleicht ist es die CD im Laufwerk. Diese lässt sich aber nicht mehr Auswerfen seit ich die .dmg erstellt habe. Ich versuch mal einen Reboot...

EDIT:

Nein auch ohne CD gehts nicht... Irgendwas muss ich falsch machen. Er fragt nur welche

Version ich installieren möchte (10.6) dann wohin (USB-Stick) und dann legt er los. mit 88000MB xD

#### EDIT 2:

Jetzt kann ich plötzlich meine Externe nichtmehr beschreiben (nur lesen).

MyHack hat sobald der Stick voll war dass der Vorgen erfolgreich war, schreibt allerdings: Error: Could not modify installer's utilities menu.

Modifying OSInstall.pkg... Error: Could not read file, Error: Could not write changes do disk .. und so weiter

Starten kann ich davon nicht. Kernel panic: Debugger called: double panic Backtrace (CPU2), Frame: Return Address (4 potential args on stack) 0x566ca288: 0x21b45b (0x58ee62 0.2 0x566c9f58 0x223adb) Warning: invalid kernel ip, wont attempt to hanle trap

## Beitrag von "Ehemaliges Mitglied" vom 3. Februar 2013, 03:23

Wobei ich mich frage, was Dein myHack da nimmt, wenn er ja nie nach Deinem Image fragt.

## Beitrag von "ydnalein" vom 3. Februar 2013, 13:26

ja das frage ich mich auch. aber ka was das sein könnte. vielleicht die installierte mac version? im protokoll schreibt er dass er die install dvd gefunden hat. wenn ich den pc danach durchsuche finde ich aber nichts... das image hab ich umbenannt, also das ist es nicht

## Beitrag von "Ehemaliges Mitglied" vom 3. Februar 2013, 13:44

Aber myHack fragt doch zu Beginn " Browse Manually " oder "Scan My System" . Du nimmst

das erste und zeigst myHack welches Image verwendet werden soll.

#### Beitrag von "ydnalein" vom 3. Februar 2013, 17:13

Nein, Fragt es eben nicht 送

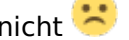

Erst kommt das Passwort, dann What would you like to do, dann Choose your install type, dann target volumt to run myhack on, und dann legt er los...

und seit neuestem erkennt der mac alle festplatten und usb sticks als ROM's

#### Beitrag von "Ehemaliges Mitglied" vom 3. Februar 2013, 17:24

ok, dann versuche mal das hier. Du stellst erst Dein SL Imgae auf dem Stick wieder her und installierst dann myHack 1.1 drauf.

## Beitrag von "ydnalein" vom 5. Februar 2013, 08:24

Auch das funktioniert leider nicht. Wenn ich vom Stick boote kommt nach dem MyHack Logo das Apple logo mit der schrift You need to restart your computer...

Aber schon beim Wiederherstellen der CD hat er mir hingeschrieben dass es nicht erfolgreich war, es war aber alles am Stick was auf der CD auch war.

Das nächste Problem ist dass weder der Mac noch der Windows den USB Stick finden. Hab auch schon versucht ihn nach dem Start erst anzustecken, aber er wird nirgends angezeigt...

#### Beitrag von "Ehemaliges Mitglied" vom 5. Februar 2013, 09:42

1. Du musst den Installer mit -x GraphicsEnabler=No starten, dann sollte es gehen.

2. Du musst zuerst mit dem Festplattendienstprogramm ein Image von der DVD erstellen und dieses dann, entweder wieder mit Festplattendienstprogramm oder mit Carbon Copy Cloner auf dem Stick wiederherstellen.

3. Windows kann Deinen Stick nicht sehen, oder fordert Dich auf ihn zu formatieren, weil Windows mit dem MacFormat nichts anfangen kann. In der Datenträgerverwaltung von Windows kannst Du den Stick aber sehen. Warum Mac den nicht sehen kann finde ich verwunderlich.

Ansonsten führe noch einmal Punkt 2 durch und versuche es erneut.

#### Beitrag von "ydnalein" vom 5. Februar 2013, 17:00

Ich kann kein Image wiederherstellen:

Fehler beim Wiederherstellen. Es wurden keine Scan-Informationen gefunden. Für die Wiederherstellung muss ein Imagescan des Quell-Images durchgeführt werden.

Das habe ich zuvor mit dem Festplattendienstprogramm auch ohne Probleme geschafft. Am Desktop ist eine 6.11GB große Datei (Mac OS X Install DVD)

Und mit dem Stick hab ichs auch mit GraphicsEnabler=No -x und PCIRootUID=1 Probiert (Das muss ich jetzt zum Starten eingeben, KA was das ist oder macht) aber auch das funktioniert nicht.

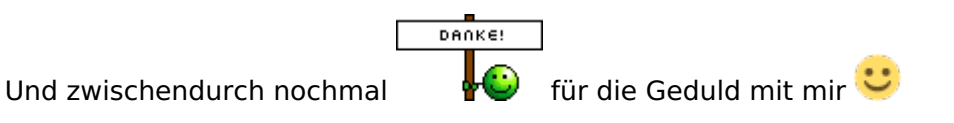

#### Beitrag von "DoeJohn" vom 5. Februar 2013, 17:12

Mit MyHack kann man auch direkt von der DVD einen Stick mit SnowLeopard erstellen! Unter Create OSX Install Disk wird auch Snow Leopard mit aufgeführt, es muß nur die Snow Laopard DVD im Laufwerk sein!

#### Beitrag von "Ehemaliges Mitglied" vom 5. Februar 2013, 17:18

@Trainer absolut richtig, aber vorher im Thread war das Problem das myHack 3.1.x macht was es will. Im Moment ist die Rede von myHack 1.1

#### Beitrag von "DoeJohn" vom 5. Februar 2013, 17:20

OH je, oh je,hab wohl nicht aufgepasst 🥰

## Beitrag von "ydnalein" vom 5. Februar 2013, 19:27

So mit dem CCC Hat das Funktioniert. Ich Installiere gerade das OSX... Bis jetzt hat alles hingehauen, bei 100% ist aber ein grauer Bildschirm mit Maus gekommen. Der ist schon seit 5 Minuten da. Jetzt mal abwarten. Sonst probiere ich es mit Graphics Enabler, -x und PCIRoot... Irgendwie wirds wohl gehen. Zumindest der Stick funktioniert schonmal

EDIT:

Der PC hat jetzt neu gestartet, über IBOOT komme ich aber nicht normal in den mac. Mit PCIRootUID=1 geht es. Es ist aber alles wie vorher. Kein Netzwerk, keine erkannten Monitore, Nur 1280x800 auflösung...

#### Beitrag von "Ehemaliges Mitglied" vom 5. Februar 2013, 19:30

ah, schon mal einen Schritt weiter. Wenn Du während der Installtion die Maus abundzu bewegst, geht der Monitor nicht in den Ruhezustand und das Bild bleibt.

#### Beitrag von "ydnalein" vom 5. Februar 2013, 19:40

Der PC hat jetzt neu gestartet, über IBOOT komme ich aber nicht normal in den mac. Mit PCIRootUID=1 geht es. Es ist aber alles wie vorher. Kein Netzwerk, keine erkannten Monitore, Nur 1280x800 auflösung...

#### Beitrag von "Ehemaliges Mitglied" vom 5. Februar 2013, 19:48

nein, wieder vom Stick booten, aber den Bootvorgang unterbrechen und Deine Festplatte auswählen. Wieder erstmal mit -x GraphicsEnabler=No starten.

#### Beitrag von "ydnalein" vom 6. Februar 2013, 11:33

Sobald ich die Festplatte auswähle (beim Boot mit F8, wo ich das Medium auswählen kann) kommt boot0: error

#### Beitrag von "Ehemaliges Mitglied" vom 6. Februar 2013, 13:27

Nimm aus dem <u>Paket</u> nur den Bootloader unter Tools und installiere ihn. Sonst nicht installieren.

## Beitrag von "ydnalein" vom 7. Februar 2013, 12:00

Hab ich gemacht, der Bootloader funktioniert, Wenn ich normal Boote läd der aber ewig. Mit GraphicsEnabler=No -x auch, und mit PCIRootUID=1 auch.. also funktioniert er wohl doch nicht so richtig...

IBM wenns dir hillft können wir auch mal skypen, dass du dir das alles mal über die webcam anschauen kannst. Dann könnten wir sowas wie eine Fernwartung machen

#### Beitrag von "Ehemaliges Mitglied" vom 7. Februar 2013, 20:11

boote mal verbose, da siehst Du wo er sich am längsten aufhält. Hast Du die Kexte für die Grafikkarte schon ausprobiert?

#### Beitrag von "ydnalein" vom 8. Februar 2013, 07:14

ja aber das eine hilft garnichts, das andere haut das ganze system zusammen, danach muss ich neu installieren

#### Beitrag von "Ehemaliges Mitglied" vom 8. Februar 2013, 10:22

Wenn Du noch mit dem Bootloader aus dem Paket unterwegs bist, muss Du erst mal einen aktuellen Chameleonbootloader installieren. Da der den Du zur Zeit hast noch nicht mit der org.chameleon.Boot.plist unterstützt. Wenn Du kein Internet hast würde ich Dir <u>myHack 3.1.2</u> empfehlen und damit den Bootloader installieren. Falls Du schon Internet hast nimmst Du <u>Chameleon Wizard</u> und installierst den Bootloader im Reiter Dropbox. Im Reiter org.chaemeon.Boot kannst Du eine neue Bootliste erstellen. Anschliessend noch mit Multibeast (Google) eine Systemdefinition installieren. Natürlich kannst Du auch mit Multibeast erstmal Chimera versuchen.

#### Beitrag von "DoeJohn" vom 8. Februar 2013, 13:55

@ydalein,

vervollständige deine Signatur bitte (Mainboard)!

Verwendest du bei deinem Hackintosh die NVidia GTX295? Da die Grafikkarte 2 Grafikchips eingebaut hat (eingabautes SLI), wird sie von Mac OS X nicht unterstützt!

#### Beitrag von "ydnalein" vom 8. Februar 2013, 16:38

Ja genau die GraKa hab ich... Kann ich das mit Mac jetzt also vergessen?

@ IBM Internet hab ich keins. Wenn ich bei Myhack den Bootloader installieren will fragt er nach dem Volume. Es gibt aber nur Myhack und das DVD-Laufwerk zur auswahl

EDIT: Mein fehler... / gibt es auch noch, da gehts... mal sehen obs funktioniert

## Beitrag von "Ehemaliges Mitglied" vom 8. Februar 2013, 16:46

zu der Graka hatten wir mal etwas im Forum , aber wenn ich Trainer richtig verstehe gibt es da

wohl verschiedene Modelle von.

#### Beitrag von "DoeJohn" vom 8. Februar 2013, 16:53

Mit biegen und brechen haben es wohl ein paar Leute auf Lion hinbekommen (mit EFi-Strings, gepatchten Kexten usw.). Oft aber nur, das nur ein Grafikchip funktioniert! Ich würde die Karte bei Ebay verticken, gibt noch einiges an Kohle dafür! Dann würde ich mir eine kompatible Grafikkarte kaufen, die auch mit Mac OS X funktioniert!

#### Beitrag von "ydnalein" vom 8. Februar 2013, 17:05

Mit Kohle siehts ziemlich schlecht aus im Moment 😕

Notfalls würde 1 Chip auch reichen... dann schmeiss ich das CS eben wieder auf Windows...

Jedenfalls habe ich jetzt den Bootloader installiert, und er funktioniert wenn ich PCIRootUID=1 eingebe, wie immer eigentlich. Aber das wäre ja auch nicht so das Problem... Das wichtigste wären eben Grafik und Internet... für alles andere ist später auch noch Zeit wenn ich mal wieder motiviert bin...

## Beitrag von "DoeJohn" vom 8. Februar 2013, 17:08

Also bei der Grafik wird es sehr schwer zu helfen, alles was man im I-Net findet ist englisch und sehr schwer zu verstehen (Fachenglisch)! Aber vielleicht findet sich ja hier einer der das versteht und dir dann damit helfen kann!

## Beitrag von "ydnalein" vom 8. Februar 2013, 18:33

Ich hab gerade nacheinander das comboupdate 6.6, dann 6.8 der boot funktioniert jetzt ganz normal, schonmal super!! Dann hab ich das: GeForce Mac OS X Driver Release 19.5.8 Und das:

NVIDIA CUDA 3.1 for MAC release Und das:

Quadro Mac OS X Driver Release 256.02.25 Installiert. Der Boot geht erstmal normal. Seit dem Letzten geht der Boot aber nur bis nach dem Apple-Logo. Der blaue Bildschirm nach dem eigentlich die Mac-Oberfläche kommt hängt jetzt. Das POSITIVE: Der Bluescreen ist Vollbild :)))

Jetzt versuch ichs mal mit -x usw...

Verdammt! jetzt hab ich nochmal 2 kext von den Drivers (link den ihr mir gepostet habt) installiert. Und jetzt kommt immer Kernel Panic... Auf gut Deutsch: Neuinstallation.... :((

## Beitrag von "Ehemaliges Mitglied" vom 8. Februar 2013, 18:39

boote doch mal mit -x (safemode) und lösche sie.

wenn das nicht geht, dann mit -s (singleusermode)

dann bei #root: angekommen folgendes eingeben:

/sbin/mount -uw / rm -rf /System/Library/Extensions/Name des Kext

#### Beitrag von "ydnalein" vom 8. Februar 2013, 18:53

Hmm keine Chance irgendwie zu booten. Kann ich diese auch vom setup (USB oder CD) löschen??

## Beitrag von "Ehemaliges Mitglied" vom 8. Februar 2013, 19:03

ja, nur musst Du dann noch den Namen des Volumen in den Befehl setzen.

-s geht auch nicht?

edit: Meinst Du jetzt mit dem Bootmedium mit -s booten oder dem Terminal?

## Beitrag von "ydnalein" vom 8. Februar 2013, 19:08

Momentmal Tschuldigung... wir haben zugleich gepostet...

Zitat

dann bei #root: angekommen folgendes eingeben:

|   | /sbin/mount -uw /                                                     |
|---|-----------------------------------------------------------------------|
|   | rm -rf /System/Library/Extensions/Name des Kext                       |
|   |                                                                       |
|   | dann mit avit haatan                                                  |
|   | Alles anzeigen                                                        |
| Г | Das kanier ich nicht, ist das jetzt heim Setun von der CD oder Stick? |

Das kapier ich nicht. ist das jetzt beim Setup von der CD oder Stick? Wenn ich mit -x boote geht nichts, mit -s hängt er bei PCI configuration begin (seit 3 min, kann sein dass es nur lange dauert)

## Beitrag von "Ehemaliges Mitglied" vom 8. Februar 2013, 19:12

nein, Du startest ganz normal, und am Bootloadscreen gibtst Du -s als Bootparameter ein.

## Beitrag von "ydnalein" vom 8. Februar 2013, 19:14

Ja, das hab ich ja gemacht, da hängt er wie gesagt bei PCI configuration begin

## Beitrag von "Ehemaliges Mitglied" vom 8. Februar 2013, 19:16

dann mit -s npci=0x2000 booten

#### Beitrag von "ydnalein" vom 8. Februar 2013, 19:19

Dann passiert genau das selbe

#### Beitrag von "Ehemaliges Mitglied" vom 8. Februar 2013, 19:23

dann mal mit -s -v npci=0x3000 Das ist ein kleine x kein Multiplikationszeichen

#### Beitrag von "ydnalein" vom 8. Februar 2013, 19:32

Hmm wieder das selbe

## Beitrag von "Ehemaliges Mitglied" vom 8. Februar 2013, 19:33

-v -s npci=0x2000 GraphicsEnabler=No PCIRootUID=1 oder 0

#### Beitrag von "ydnalein" vom 8. Februar 2013, 19:41

probier ich gleich nach dem essen... ich will nicht als skelett vorm pc enden xD

## Beitrag von "Ehemaliges Mitglied" vom 8. Februar 2013, 20:01

# Beitrag von "ydnalein" vom 8. Februar 2013, 20:25

Nein, ist leider genau das selbe... er hängt immer bei PCI configuration begin